$\mathsf{E}\mathsf{\Gamma}\mathsf{X}\mathsf{E}\mathsf{I}\mathsf{P}\mathsf{I}\Delta\mathsf{I}\mathsf{O}\;\mathsf{O}\Delta\mathsf{H}\mathsf{\Gamma}\mathsf{I}\boldsymbol{\Omega}\mathsf{N}$ 

# Ηλεκτρονικές Υπηρεσίες

# ΔΑΠΥ Πίνακας Υποβολών & Υπολοίπων ανά Ασφαλιστικό Ταμείο

# Πίνακας Περιεχομένων

| 1.  | Εισα  | <i>ι</i> γωγή                           | . 3 |
|-----|-------|-----------------------------------------|-----|
| 1.1 | 1     | Συμβατότητα Browser                     | . 3 |
| 1.2 | 2     | Διεύθυνση πρόσβασης                     | . 3 |
| 1.3 | 3     | Login Screen                            | . 4 |
| 1.4 | 4     | Κύρια Εφαρμογή                          | . 4 |
| 2.  | Διαχ  | ζείριση Στοιχείων                       | . 6 |
| 2.2 | 1     | Ορισμός Κατηγορίας Δαπάνης              | . 6 |
| 2.2 | 2     | Εισαγωγή, Αποθήκευση, Ανάκτηση Διαγραφή | . 8 |
|     | 2.2.1 | 1 Η Γραμμή Εργαλείων                    | 9   |
|     | 2.2.2 | 2 Πλαίσιο Πληροφοριών                   | 12  |
| 2.3 | 3     | Ολοκλήρωση υποβολής                     | 14  |
| 3.  | Αποσ  | σύνδεση                                 | 16  |

# 1. Εισαγωγή

Η ηλεκτρονική υπηρεσία για Δήλωση Δαπανών για Υπηρεσίες Υγείας προ της 01/01/2012 υποστηρίζει τις παρακάτω δυνατότητες:

- την εισαγωγή του αριθμού απόδειξης παροχής υπηρεσιών του παρόχου προς το ασφαλιστικό Ταμείο, του αριθμού πρωτοκόλλου κατάθεσης, της ημερομηνίας κατάθεσης ,της περιόδου υποβολής, του συνολικού ποσού υποβολής χωρίς το ποσό Φ.Π.Α., το ποσό Φ.Π.Α., το ποσό προκαταβολής, το ποσό περικοπής, το υπόλοιπο ποσό, την κατηγορία δαπάνης, του εκχωρητή και παρατηρήσεις.
- την οριστικοποίηση των υποβολών.

### 1.1 Συμβατότητα Browser

Η ηλεκτρονική υπηρεσία χρησιμοποιεί τις πλέον πρόσφατες και εξελιγμένες τεχνολογίες web. Για την πλήρη εκμετάλλευσή τους συνιστάται η χρήση του Internet Explorer 9 ή εναλλακτικά των Firefox 6+ και Google Chrome 12+. Στην περίπτωση υπολογιστών με λειτουργικό Windows XP συνίσταται η χρησιμοποίηση των Firefox 6+ και Google Chrome 12+.

# 1.2 Διεύθυνση πρόσβασης

Οι Ηλεκτρονικές Υπηρεσίες ΔΑΠΥ είναι προσβάσιμες από την ακόλουθη διεύθυνση (url):

+ The second second sec

Εικόνα 1: Διεύθυνση Πρόσβασης της Εφαρμογής στο Διαδίκτυο

☆ マ C

# **1.3 Login Screen**

Η πρώτη οθόνη που εμφανίζεται είναι εκείνη της Σύνδεσης Χρήστη η οποία σας προτρέπει να εισάγετε τον **Κωδικό Χρήστη** σας (Username) και το **Συνθηματικό** (Password) με τα οποία εγγραφήκατε στην Ηλεκτρονική Υπηρεσία εΔΑΠΥ. Κατόπιν πατήστε το κουμπί «Είσοδος» για να εισέλθετε στην κυρίως εφαρμογή.

|                                                   | Δήλωση Δαπανών για<br>προ της 01 | α Υπηρεσίες Υγείας<br>/01/2012      |
|---------------------------------------------------|----------------------------------|-------------------------------------|
| Σύνδεση Χρήστη<br>Κωδικός Χρήστη:<br>Συνθηματικό: |                                  |                                     |
| Είσοδος<br>Ηλεκτρονικές Υπηρεσίες Ε               | ΟΠΥΥ                             | Δήλωση Δαπανών για Υπηρεσίες Υγείας |

Εικόνα 2: Οθόνη Σύνδεσης Χρήστη

# 1.4 Κύρια Εφαρμογή

Το κύριο μέρος των οθονών της Ηλεκτρονικής Υπηρεσίας απαρτίζεται κατά κανόνα από δυο ενότητες: Το μενού επιλογών στην αριστερά πλευρά και την κύρια εφαρμογή στο δεξί μέρος της οθόνης.

Το μενού σας επιτρέπει να πλοηγηθείτε στις βασικότερες λειτουργίες:

**Αρχική Σελίδα:** Εισαγωγική οθόνη που περιέχει μια σύντομη περιγραφή των βασικών λειτουργιών που ενσωματώνονται στην εφαρμογή. Υπάρχουν τρία βασικά μενού λειτουργιών:

- •Κατηγορίες Δαπάνης, μέσω του οποίου ορίζονται κατηγορίες δαπάνης
- •Διαχείριση Δαπανών, μέσω του οποίου ορίζονται Υποβολές και Υπόλοιπα των Ασφαλιστικών Ταμείων.
- •Ολοκλήρωση Υποβολής, μέσω του οποίου οριστικοποιούνται μαζικά όλες οι υποβολές.

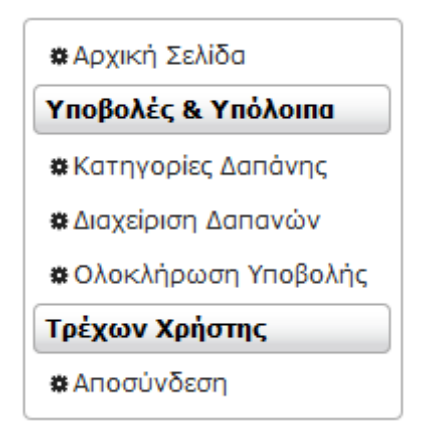

Εικόνα 3: Κεντρικό Μενού Επιλογών

# 2. Διαχείριση Στοιχείων

# 2.1 Ορισμός Κατηγορίας Δαπάνης

Κατά την πρώτη σύνδεση του ο χρήστης καλείται να ορίσει Κατηγορία Δαπάνης.

Η διεπαφή ορισμού κατηγορίας δαπάνης εμφανίζεται είτε πατώντας τον σύνδεσμο «Κατηγορίες Δαπάνης», είτε -την πρώτη φορά σύνδεσης- με το πάτημα του συνδέσμου «Ενέργειες».

Από τη στιγμή που οριστεί κατηγορία δαπάνης μια φορά, η διεπαφή εμφανίζεται μόνο πατώντας τον σύνδεσμο «Κατηγορίες Δαπάνης».

Η διεπαφή αποτελείται από δύο μέρη :

- •Τη γραμμή εργαλείων
- •Το πλαίσιο κατηγοριών Δαπάνης

| 🗃 🗉 🗧                                            | ΆΛΩ ΟΡΙΣΤΕ ΜΙΑ ΚΑΤΗΓΟΡΙΑ ΔΑΠΑΝΗΣ                                                                                                    |  |  |  |  |
|--------------------------------------------------|----------------------------------------------------------------------------------------------------|--|--|--|--|
| κατηγορίες δαπανής                               |                                                                                                    |  |  |  |  |
|                                                  | 1.Νοσήλια και άλλα συναφή έξοδα από παροχή υπηρεσιών σε νοσηλευόμενους ασφαλισμένους<br>(κάθε είδους φορέων που έχουν σύμβαση κλειστής νοσηλείας).                                                                                             |  |  |  |  |
|                                                  | 2.Εργαστηριακές ή άλλες εξετάσεις που παρασχέθηκαν σε μη νοσηλευόμενους ασφαλισμένους<br>(εξωτερικοί ασθενείς ) από φορείς με άδεια για νοσηλεία.                                                                                              |  |  |  |  |
| 1. אסססגסוובוס גמו נסוגשדוגיז גאויזוגיז          | 3.Υλικά ή Φάρμακα που τιμολογήθηκαν και υποβλήθηκαν ξέχωρα για ασθενείς που<br>εξυπηρετήθηκαν σε κάθε είδους φορέων που έχουν άδεια νοσηλείας.                                                                                                 |  |  |  |  |
|                                                  | 4.Υπηρεσίες αιμοκάθαρσης από φορείς που έχουν άδεια νοσηλείας ασθενών, ήτοι έχουν ειδικές μονάδες αιμοκάθαρσης στην άδεια λειτουργίας τους.                                                                                                    |  |  |  |  |
| 2. Αλλος Φορέας με Άδεια Λειτουργίας για Κλειστή | 5.Νοσήλια και άλλα συναφή έξοδα από παροχή υπηρεσιών σε νοσηλευόμενους ασφαλισμένους<br>από άλλους φορείς κλειστής νοσηλείας (Ψυχιατρεία, Κέντρα Ιατρικής φυσικής και αποκατάστασης<br>κ.λ.π.) πλην Νοσοκομείων και ιδ. Κλινικών.              |  |  |  |  |
| τιοσηλεία                                        | 6.Εργαστηριακές ή άλλες εξετάσεις που παρασχέθηκαν σε μη νοσηλευόμενους ασφαλισμένους<br>(εξωτερικοί ασθενείς ) από φορείς της 5ης κατηγορίας.                                                                                                 |  |  |  |  |
|                                                  | 7.Υπηρεσίες κάθε είδους από μονάδες τεχνητού νεφρού Υλικά ή άλλες μονάδες που παρείχαν<br>υπηρεσίες αιμοκάθαρσης κα (μονάδες ημερήσιας ή ανοιχτής νοσηλείας).                                                                                  |  |  |  |  |
| 3. Λοιποί Φορείς                                 | 8.Υπηρεσίες κάθε είδους από άλλες μονάδες παροχής υπηρεσιών ανοιχτής νοσηλείας πλην<br>αιμοκάθαρσης (διαγνωστικά κέντρα, μονάδες εξωσωματικής γονιμοποίησης, εργαστήρια κάθε<br>είδους, Ιατρεία, πολυιατρεία κ.ο.κ.) πλην υλικών και φαρμάκων. |  |  |  |  |
|                                                  | 9.Φάρμακα και υλικά που τιμολογήθηκαν ξέχωρα ή από άλλες υπηρεσίες που δεν εντάσσονται σε<br>καμία από τις προηγούμενες κατηγορίες.                                                                                                    |  |  |  |  |

Εικόνα 4: Διεπαφή ορισμού Κατηγοριών Δαπάνης.

Επιλέγοντας μια κατηγορία, οι συμπεριλαμβανόμενες υποκατηγορίες τονίζονται:

|                                                              | (ΑΛΩ ΟΡΙΣΤΕ ΜΙΑ ΚΑΤΗΓΟΡΙΑ ΔΑΠΑΝΗΣ                                                                                                    |
|--------------------------------------------------------------|----------------------------------------------------------------------------------------------------|
| ΚΑΤΗΓΟΡΙΕΣ ΔΑΠΑΝΗΣ                                           |                                                                                                    |
|                                                              | <ol> <li>Νοσήλια και άλλα συναφή έξοδα από παροχή υπηρεσιών σε νοσηλευόμενους ασφαλισμένους<br/>(κάθε είδους φορέων που έχουν σύμβαση κλειστής νοσηλείας).</li> </ol>                                                                          |
|                                                              | <ol> <li>Σεργαστηριακές ή άλλες εξετάσεις που παρασχέθηκαν σε μη νοσηλευόμενους ασφαλισμένους<br/>(εξωτερικοί ασθενείς ) από φορείς με άδεια για νοσηλεία.</li> </ol>                                                                          |
| 1. אסססאסובוס אמו נטושדואין אאזיאאין                         | 3.Υλικά ή Φάρμακα που τιμολογήθηκαν και υποβλήθηκαν ξέχωρα για ασθενείς που<br>εξυπηρετήθηκαν σε κάθε είδους φορέων που έχουν άδεια νοσηλείας.                                                                                                 |
|                                                              | 4.Υπηρεσίες αιμοκάθαρσης από φορείς που έχουν άδεια νοσηλείας ασθενών, ήτοι έχουν ειδικές μονάδες αιμοκάθαρσης στην άδεια λειτουργίας τους.                                                                                                    |
| 2. Αλλος Φορέας με Άδεια Λειτουργίας για Κλειστή<br>Νοπολοία | 5.Νοσήλια και άλλα συναφή έξοδα από παροχή υπηρεσιών σε νοσηλευόμενους ασφαλισμένους<br>από άλλους φορείς κλειστής νοσηλείας (Ψυχιατρεία, Κέντρα Ιατρικής φυσικής και αποκατάστασης<br>κ.λ.π.) πλην Νοσοκομείων και ιδ. Κλινικών.              |
| - NOOI IVER                                                  | 6.Εργαστηριακές ή άλλες εξετάσεις που παρασχέθηκαν σε μη νοσηλευόμενους ασφαλισμένους<br>(εξωτερικοί ασθενείς ) από φορείς της 5ης κατηγορίας.                                                                                                 |
|                                                              | 7.Υπηρεσίες κάθε είδους από μονάδες τεχνητού νεφρού Υλικά ή άλλες μονάδες που παρείχαν<br>υπηρεσίες αιμοκάθαρσης κα (μονάδες ημερήσιας ή ανοιχτής νοσηλείας).                                                                                  |
| 3. Λοιποί Φορείς                                             | 8.Υηηρεσίες κάθε είδους από άλλες μονάδες παροχής υπηρεσιών ανοιχτής νοσηλείας πλην<br>αιμοκάθαρσης (διαγνωστικά κέντρα, μονάδες εξωσωματικής γονιμοποίησης, εργαστήρια κάθε<br>είδους, Ιατρεία, πολυιατρεία κ.ο.κ.) πλην υλικών και φαρμάκων. |
|                                                              | 9.Φάρμακα και υλικά που τιμολογήθηκαν ξέχωρα ή από άλλες υπηρεσίες που δεν εντάσσονται σε<br>καμία από τις προηγούμενες κατηγορίες.                                                                                                    |

Εικόνα 5: Επιλογή Κατηγορίας Δαπάνης.

Για να κατοχυρωθεί ο ορισμός, ο χρήστης πρέπει να επιλέξει αποθήκευση, με το κουμπί

της γραμμής εργαλείων.

Στην περίπτωση αυτή του εμφανίζεται το μήνυμα :

| Ερώτημα Συστήματος                                                                                                    |
|----------------------------------------------------------------------------------------------------|
| Α Η συγκεκριμένη ενέργεια θα αποθηκεύσει την κατηγορία δαπάνης.                                                                  |
| Σε περίπτωση αλλαγής επιλογής θα διαγραφούν όλες οι προηγούμενες εγγραφές.<br>Είστε βέβαιοι ότι θέλετε να συνεχίσετε;<br>Ναι Όχι |

#### Εικόνα 6: Αποθήκευσης Κατηγορίας Δαπάνης.

Δηλ. ο χρήστης , αν έχει ήδη ορίσει κατηγορία δαπάνης και έχει αποθηκεύσει εγγραφές με την αλλαγή, αυτές θα χαθούν.

Μήνυμα στο χρήστη εμφανίζεται και κατά την αλλαγή επιλογής:

😰 Επιδιώκεται αλλαγή της κατηγορίας δαπάνης, με την αποθήκευση, θα διαγραφούν οι προηγούμενες εγγραφές

Εικόνα 7:Μήνυμα αλλαγής Κατηγορίας Δαπάνης.

Με την ολοκλήρωση της διαδικασία ορισμού ή αλλαγής κατηγορίας δαπάνης και επιτυχούς

αποθήκευσης, ο χρήστης μπορεί να επιστρέψει στο αρχικό μενού με το κουμπί : \_\_\_\_\_, της γραμμής εργαλείων.

# 2.2 Εισαγωγή, Αποθήκευση, Ανάκτηση Διαγραφή

Η είσοδος στη Δήλωση Δαπανών για Υπηρεσίες Υγείας προ της 01/01/2012, επιτυγχάνεται πατώντας τον σύνδεσμο «Διαχείριση Δαπανών» στο αριστερό μενού.

| 🗱 Αρχική Σελίδα                                                                                                    |                                                                                                    | c |
|----------------------------------------------------------------------------------------------------|----------------------------------------------------------------------------------------------------|---|
| Υποβολές & Υπόλοιπα                                                                                                    | ΣΤΟΙΧΕΙΑ ΥΠΟΒΟΛΩΝ ΚΑΙ ΥΠΟΛΟΙΠΩΝ                                                                                                    |   |
| <ul> <li>Κατηγορίες Δαπάνης</li> <li>Δαιαχείριση Δαπανών</li> <li>Ολοκλήρωση Υποβολής</li> <li>Γρέχων Χρήστης</li> <li>Αποσύνδεση</li> </ul> | Ασφαλιστικό ταμείο:       •         Αριθμός       •         Αριθμός       •         Προτοκόλλου       •         Κατάθεσης:       •         Περίοδος που Αφορά       έως:         Ποσό :       •         Αναλογούν Φ.Π.Α.:       •         Ποσό Περικοτής:       •         Υπόλοιπο Ποσό:       •         Κατηγορία Δαπάνης:       • |   |
|                                                                                                    | Εκχώρηση: ΟΧΙ τ Εκχωρητής:                                                                                                    |   |
|                                                                                                    | Παρατηρήσεις:                                                                                                    |   |

#### Εικόνα 8: Διεπαφή Διαχείρισης Δαπανών σε κατάσταση εισαγωγής

Η διεπαφή αποτελείται από δύο μέρη :

- •Τη γραμμή εργαλείων
- •Το πλαίσιο πληροφοριών

Την πρώτη φορά

# 2.2.1 Η Γραμμή Εργαλείων

Η γραμμή εργαλείων αποτελείται από εικονίδια με το πάτημα των οποίων επιτυγχάνονται οι διαδικασίες εισαγωγής, αποθήκευσης, αναζήτησης- ανάκτησης και διαγραφής πληροφοριών.

|                              | 0 |
|------------------------------|---|
| Εικόνα 9: Η γραμμή Εργαλείων |   |
|                              |   |
|                              |   |
| •Εικονίδιο Αναζήτησης 🔎      |   |

Πατώντας το εικονίδιο αυτό, εμφανίζεται μια καρτέλα αναζήτησης όλων των εγγραφών.

Πατώντας αναζήτηση, εμφανίζονται όλες οι πληροφορίες ταξινομημένες κατά την ημερομηνία κατάθεσης.

| Αναζήτ                | ηση            |                                                                                                    |          |                        |     |                |                  |  |   |        |
|-----------------------|----------------|----------------------------------------------------------------------------------------------------|----------|------------------------|-----|----------------|------------------|--|---|--------|
|                       |                |                                                                                                    |          | (1 of 1) 🛛 🖂 🤜         | 1   | ▶> ▶1 10 💌     | _                |  |   | _      |
| ;                     | 🗘 Αριθμός Α.   | п.ү.                                                                                                    | 🗧 Αριθμό | ις Πρωτοκόλλου Κατάθει | σης | 💠 Περίοδος Απο | ο 💠 Περίοδος Έως |  | ¢ | Ταμείο |
| 0                     | 112            |                                                                                                    | 111      |                        |     | 01/2000        | 03/2000          |  |   | IKA    |
| ;                     |                |                                                                                                    |          | Λοιπά Στοιχεία         |     |                |                  |  |   |        |
| Ημερομηνί             | ία Κατάθεσης : | 01-01-20                                                                                                    | 00       |                        |     |                |                  |  |   |        |
| Ποσό :                |                | 11112                                                                                                    | 11112    |                        |     |                |                  |  |   |        |
| Αναλογούν Φ.Π.Α. : 11 |                | 111                                                                                                    |          |                        |     |                |                  |  |   |        |
| Ποσό Προι             | καταβολής :    | 0                                                                                                    |          |                        |     |                |                  |  |   |        |
| Ποσό Περι             | κοπής:         | 0                                                                                                    |          |                        |     |                |                  |  |   |        |
| Υπόλοιπο Ποσό:        |                | 11223                                                                                                    |          |                        |     |                |                  |  |   |        |
| Κατηγορία Δαπάνης: (κ |                | 1.Νοσήλια και άλλα συναφή έξοδα από παροχή υπηρεσιών σε νοσηλευόμενους ασφαλισμένους<br>(κάθε είδους φορέων που έχουν σύμβαση κλειστής νοσηλείας). |          |                        |     |                |                  |  |   |        |
| Εκχωρητής: gw         |                | gwwg                                                                                                    |          |                        |     |                |                  |  |   |        |
| Παρατηρή              | σεις:          | ppwp                                                                                                    |          |                        |     |                |                  |  |   |        |
|                       |                |                                                                                                    |          | (1 of 1)               | 1   | > ⊳⊨ 10 💌      |                  |  |   |        |
|                       |                |                                                                                                    |          |                        |     |                |                  |  |   |        |
| En                    | ιλογή          | Κλ                                                                                                    | είσιμο   |                        |     |                |                  |  |   |        |
| En                    | ιλογη          | Кλ                                                                                                    | εισιμο   |                        |     |                |                  |  |   |        |

Εικόνα 10: Το Παράθυρο Αναζήτησης

Σε κάθε γραμμής εμφανίζεται, ο «Αριθμός Α.Π.Υ.», ο «Αριθμός Υποβολής», η «Ημερομηνία Υποβολής», η περίοδος υποβολής και το «Ταμείο».

Με κάθε στήλη μπορεί να γίνει αύξουσα ή φθίνουσα ταξινόμηση (sorting).

Στην αρχή κάθε γραμμής, με το σύμβολο <sup>Ο</sup>, ανοίγει ένα νέο πλαίσιο με τις υπόλοιπες πληροφορίες.

Με το μαρκάρισμα μιας εγγραφής και «Επιλογή», τα δεδομένα μεταφέρονται στο πλαίσιο πληροφοριών "Στοιχεία Υποβολών Και Υπολοίπων», ενώ με «Κλείσιμο» κλείνει η καρτέλα.

|                                      | <b>b</b>                                                                                                    | <i>a</i> * |
|--------------------------------------|----------------------------------------------------------------------------------------------------|------------|
| ΣΤΟΙΧΕΙΑ ΥΠΟΕ                        | ΒΟΛΩΝ ΚΑΙ ΥΠΟΛΟΙΠΩΝ                                                                                                    |            |
| Ασφαλιστικό ταμείο:                  | IKA                                                                                                    |            |
| Αριθμός ΑΠΥ:                         | 112                                                                                                    |            |
| Αριθμός<br>Πρωτοκόλλου<br>Κατάθεσης: | 111                                                                                                    |            |
| Ημερομηνία<br>Κατάθεσης:             | 01/01/2000                                                                                                    |            |
| Περίοδος που Αφορά<br>από:           | 01/2000 ἐως: 03/2000                                                                                                    |            |
| Ποσό :                               | 11112                                                                                                    |            |
| Αναλογούν Φ.Π.Α.:                    | 111                                                                                                    |            |
| Ποσό<br>Προκαταβολής:                | 0                                                                                                    |            |
| Ποσό Περικοπής:                      | 0                                                                                                    |            |
| Υπόλοιπο Ποσό:                       | 11223                                                                                                    |            |
| Κατηγορία Δαπάνης:                   | <ol> <li>Νοσήλια και άλλα συναφή έξοδα από παροχή υπηρεσιών σε<br/>νοσηλευόμενους ασφαλισμένους (κάθε είδους φορέων που<br/>έχουν σύμβαση κλειστής νοσηλείας).</li> </ol> |            |
| Εκχώρηση:                            | ΝΑΙ 💌 Εκχωρητής: αwwq                                                                                                    |            |
| Παρατηρήσεις:                        | qwqq                                                                                                    |            |

Εικόνα 11: Η διεπαφή Διαχείρισης Στοιχείων σε κατάσταση μεταβολής

•Εικονίδιο αποθήκευσης

Με την εισαγωγή νέων ή τροποποίηση υπαρχόντων πληροφοριών, ο χρήστης μπορεί να αποθηκεύσει.

Το μήνυμα που του εμφανίζεται είναι

| Ερώτημα Συστήματος                                                                               |
|--------------------------------------------------------------------------------------------------|
| Α Η συγκεκριμένη ενέργεια θα αποθηκεύσει την καταχώρηση. Είστε βέβαιοι ότι θέλετε να συνεχίσετε; |
| Ναι Όχι                                                                                          |

#### Εικόνα 12:Μήνυμα Αποθήκευσης

Με «Ναι» γίνεται η αποθήκευση και εμφανίζεται σχετικό μήνυμα, με «Όχι» αναιρείται η διαδικασία.

Με «Ναι» γίνεται η οριστικοποίηση εμφανίζεται σχετικό μήνυμα και η εγγραφή δεν μπορεί να τροποποιηθεί ξανά, με «Όχι» αναιρείται η διαδικασία.

Με την ανάκτηση οριστικοποιημένης εγγραφής τα εικονίδια αποθήκευσης, οριστικοποίησης και διαγραφής, είναι ανενεργά.

| Εικονίδιο Διανοαιρής | Ô |
|----------------------|---|
| Εικονισίο Διαγραφής  |   |

Ο χρήστης μπορεί να διαγράψει οριστικά μια ανακτημένη εγγραφή.

Σε αυτή την περίπτωση, το μήνυμα που εμφανίζεται είναι :

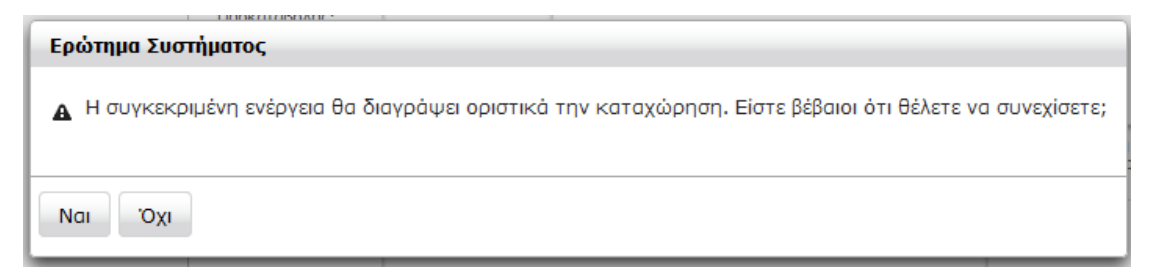

#### Εικόνα13:Μήνυμα διαγραφή

Με «Ναι» γίνεται η διαγραφή, με «Όχι» αναιρείται η διαδικασία.

•Εικονίδιο Καθαρισμού 🕒

Πατώντας αυτό το εικονίδιο, καθαρίζονται όλα τα πεδία του πλαισίου πληροφοριών.

•Εικονίδιο Επιστροφής

Πατώντας το εικονίδιο αυτό, ο χρήστης επιστρέφει στη αρχική σελίδα, το μήνυμα που εμφανίζεται στην περίπτωση αυτή είναι :

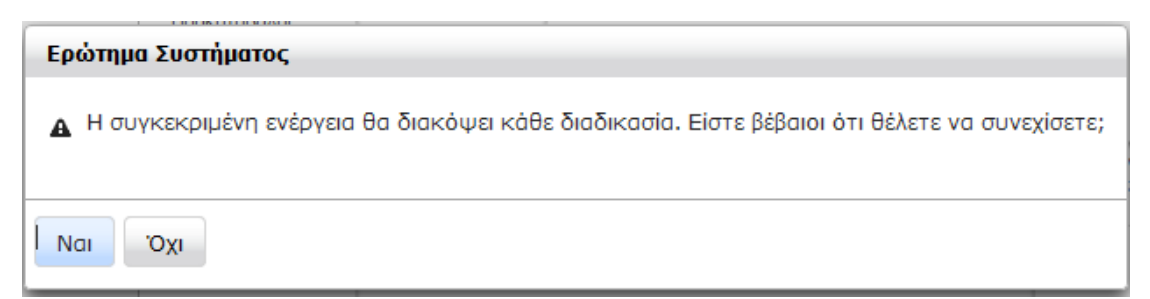

#### Εικόνα 14:Μήνυμα διακοπής διαδικασίας

Με «Ναι» γίνεται η επιστροφή, με «Όχι» αναιρείται η διαδικασία.

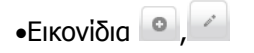

Τα εικονίδια αυτά δεν εκτελούν κάποια λειτουργία, απλώς δηλώνουν πως ο χρήστης είναι σε κατάσταση εισαγωγής και ενημέρωσης (editing) αντίστοιχα.

# 2.2.2 Πλαίσιο Πληροφοριών

Στα πεδία του πλαισίου πληροφοριών ο χρήστης εισάγει

- 1. Το ασφαλιστικό Ταμείο
- 2. Τον αριθμό απόδειξης παροχής υπηρεσιών προς το Ασφαλιστικό Ταμείο
- Τον αριθμό Πρωτοκόλλου Κατάθεσης οποίος είναι ο αριθμός πρωτοκόλλου του φορέα ασφάλισης
- 4. Την ημερομηνία κατάθεσης
- 5. Την περίοδο υποβολής προς τον φορέα ασφάλισης (από το πρωτόκολλο)
- 6. Το συνολικό ποσό υποβολής, χωρίς το ποσό του Φ.Π.Α. (για περίοδο Φ.Π.Α.).
- 7. Το ποσό του Φ.Π.Α. για τις περιπτώσεις και την περίοδο Φ.Π.Α.
- 8. Το ποσό προκαταβολής που αφορά την κάθε προκαταβολή. Αν η προκαταβολή που χορηγήθηκε δεν αναφέρεται σε μία συγκεκριμένη υποβολή και αφορούσε μεγαλύτερο αριθμό υποβολών, είναι αυτονόητο ότι θα προηγηθεί επιμερισμός αναλογικά μεταξύ των υποβολών και να σημειωθεί η απόφαση προκαταβολής στο πεδίο Παρατηρήσεις (πεδίο 12). Σε κάθε περίπτωση το ποσό της προκαταβολής που συμπληρώνεται σε αυτό το πεδίο είναι το μικτό ποσό πριν τις κρατήσεις.
- 9. Το ποσό περικοπής που αφορά την υποβολή εφόσον έγινε οποιαδήποτε απόρριψη δαπανών ή περικοπή για οποιαδήποτε άλλο λόγο (π.χ. έλλειψη δικαιολογητικού).
- 10. Την κατηγορία Δαπανών
- 11. Την εκχώρηση και τον εκχωρητή
- 12. Παρατηρήσεις

Θέτοντας τα ποσά (πεδία 5,6,7,8), υπολογίζεται το Υπόλοιπο Ποσό : Συνολικό Ποσό Υποβολής + Ποσό Φ.Π.Α. (εφόσον υπάρχει) – Ποσό προκαταβολής – Ποσό Περικοπής (εφόσον υπάρχει).

| ΣΤΟΙΧΕΙΑ ΥΠΟΕ                        | βΟΛΩΝ ΚΑΙ ΥΠΟΛΟΙΠΩΝ                                                                                                    |
|--------------------------------------|----------------------------------------------------------------------------------------------------|
| Ασφαλιστικό ταμείο:                  | IKA                                                                                                    |
| Αριθμός ΑΠΥ:                         | 112                                                                                                    |
| Αριθμός<br>Πρωτοκόλλου<br>Κατάθεσης: | 111                                                                                                    |
| Ημερομηνία<br>Κατάθεσης:             | 01/01/2000                                                                                                    |
| Περίοδος που Αφορά<br>από:           | 01/2000 έως: 03/2000                                                                                                    |
| Ποσό:                                | 11112                                                                                                    |
| Αναλογούν Φ.Π.Α.:                    | 111                                                                                                    |
| Ποσό<br>Προκαταβολής:                | 0                                                                                                    |
| Ποσό Περικοπής:                      | 0                                                                                                    |
| Υπόλοιπο Ποσό:                       | 11223                                                                                                    |
| Κατηγορία Δαπάνης:                   | 1.Νοσήλια και άλλα συναφή έξοδα από παροχή υπηρεσιών σε<br>νοσηλευόμενους ασφαλισμένους (κάθε είδους φορέων που<br>έχουν σύμβαση κλειστής νοσηλείας). |
| Εκχώρηση:                            | ΝΑΙ · Εκχωρητής: αwwq                                                                                                    |
| Παρατηρήσεις:                        | qwqq                                                                                                    |

Εικόνα 15:Πλαίσιο Πληροφοριών οριστικά αποθηκευμένης εγγραφής.

Το ασφαλιστικό Ταμείο επιλέγεται από μια αναδιπλούμενη λίστα:

| Ασφαλιστικό ταμείο: |              | • |
|---------------------|--------------|---|
|                     |              |   |
|                     | IKA          |   |
|                     | ΔΑΠΟ         |   |
|                     | ΟΓΑ          |   |
|                     | ΟΙΚΟΣ ΝΑΥΤΟΥ |   |
|                     | ΤΑΥΕΚΩ       |   |
|                     | OAEE         |   |

#### Εικόνα 16:Λίστα ασφαλιστικών Ταμείων

Η κατηγορία Δαπάνης επιλέγεται από λίστα, η οποία εμφανίζεται με το πάτημα του εικονιδίου ?

|                                                                                                    | (1 of 1) 14 <4 1 >> >1 10 -                                                                                                    |  |
|----------------------------------------------------------------------------------------------------|----------------------------------------------------------------------------------------------------|--|
| >                                                                                                    | Δαπάνες                                                                                                    |  |
| 5.Νοσήλια και άλλα συναφή έξοδα από παροχή υπηρεσιών σε νοσηλευόμενους ασφαλισμένους από άλλους<br>φορείς κλειστής νοσηλείας (Ψυχιατρεία, Κέντρα Ιατρικής φυσικής και αποκατάστασης κ.λ.π.) πλην Νοσοκομείων<br>και ιδ. Κλινικών. |                                                                                                    |  |
| και ιδ. Κλινικών                                                                                                    | , ייטט ואמעק (+טגומדיצמע, אבי דידע דמדידוא וב שטטוגי וב געו מווטגעדעט דמט וב ג.א. זו. די זוארידי זועטט גטצמעי<br>י                                                                                               |  |
| και ιδ. Κλινικών<br>6.Εργαστηριακέ<br>ασθενείς ) από (                                                                                                    | , νοσηλαίας (Φοχιατρεία, κεντράτατρικής φυσικής και αποκατάστασης κ.κ.π.) πλην ποσοκορείον<br>ες ή άλλες εξετάσεις που παρασχέθηκαν σε μη νοσηλευόμενους ασφαλισμένους (εξωτερικοί<br>φορείς της 5ης κατηγορίας. |  |

Εικόνα 17:Κατηγορίες Δαπάνης

Οι κατηγορίες δαπάνης που εμφανίζονται, έχουν να κάνουν με την κύρια κατηγορία που έχει προεπιλεγεί.

Με μαρκάρισμα και «Επιλογή», ο κωδικός και η περιγραφή της κατηγορίας δαπάνης, μεταφέρονται στα κατάλληλα πεδία.

Με κλείσιμο, ακυρώνεται η διαδικασία.

# 2.3 Ολοκλήρωση υποβολής

Η είσοδος στην Ολοκλήρωση Υποβολής, επιτυγχάνεται πατώντας τον ομώνυμο σύνδεσμο στο αριστερό μενού.

| ι 🔶 ΟΛΟΚΛΗΡΩΣΗ Υ | ποβοληΣ |
|------------------|---------|
|                  |         |
| 🗟 Οριστικοποίηση |         |

#### Εικόνα 18:Διεπαφή Οριστικοποίησης

Πατώντας το κουμπί «Οριστικοποίηση», εμφανίζεται το μήνυμα:

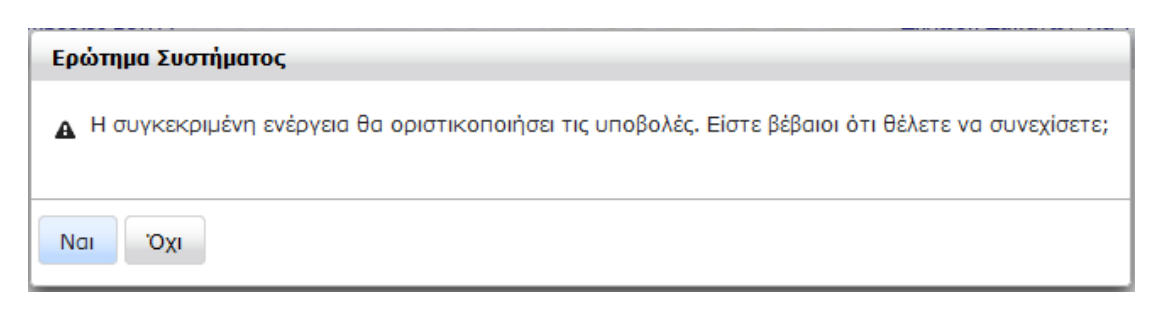

Εικόνα 19:Ερώτημα Οριστικοποίησης

Με επιτυχή οριστικοποίηση εμφανίζεται σχετικό μήνυμα, στην περίπτωση που δεν υπάρχουν δεδομένα προς οριστικοποίηση, εμφανίζεται το μήνυμα :

| Ειδοποίηση Εφαρμογής                      |  |  |
|-------------------------------------------|--|--|
| Δεν υπάρχουν δεδομένα προς Οριστικοποίηση |  |  |
| Κλείσιμο                                  |  |  |

Εικόνα 20:Μη ὑπαρξη δεδομένων προς Οριστικοποίηση

# 3. Αποσύνδεση

Για να αποσυνδεθείτε με ασφάλεια επιλέγετε τον σύνδεσμο Αποσύνδεση.